## DOZUKI

# How to Save a Guide as a Complete Web Page

This guide demonstrates how to save a guide as a complete web page.

Written By: Dozuki System

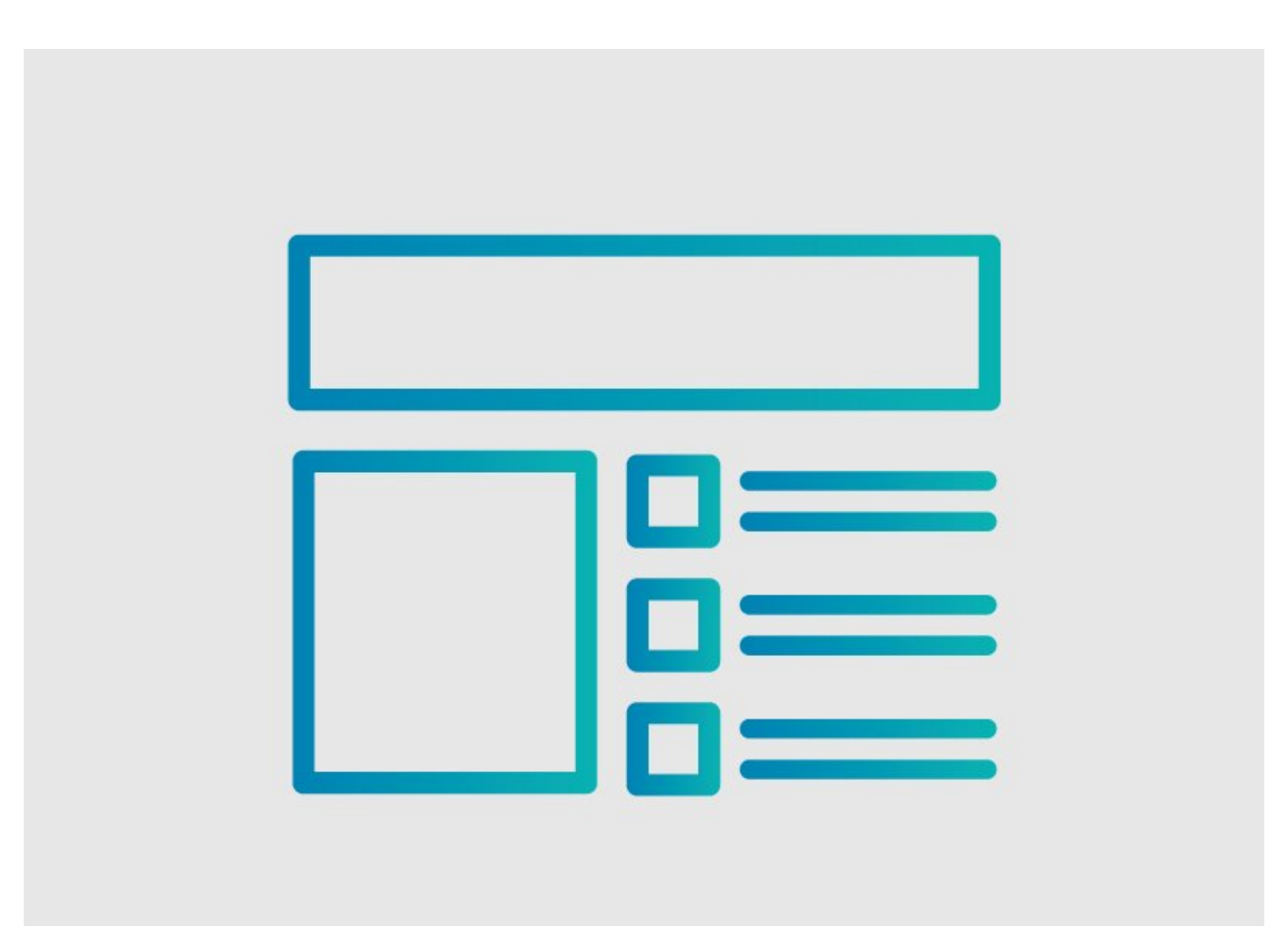

This document was generated on 2024-03-31 01:33:08 PM (MST).

### INTRODUCTION

### Overview

This guide demonstrates how to save a guide as a complete web page for offline viewing or for sharing it with people who are not able to view the content on your Dozuki site.

This document was generated on 2024-03-31 01:33:08 PM (MST).

#### Step 1 — How to Save a Guide as a Complete Web Page

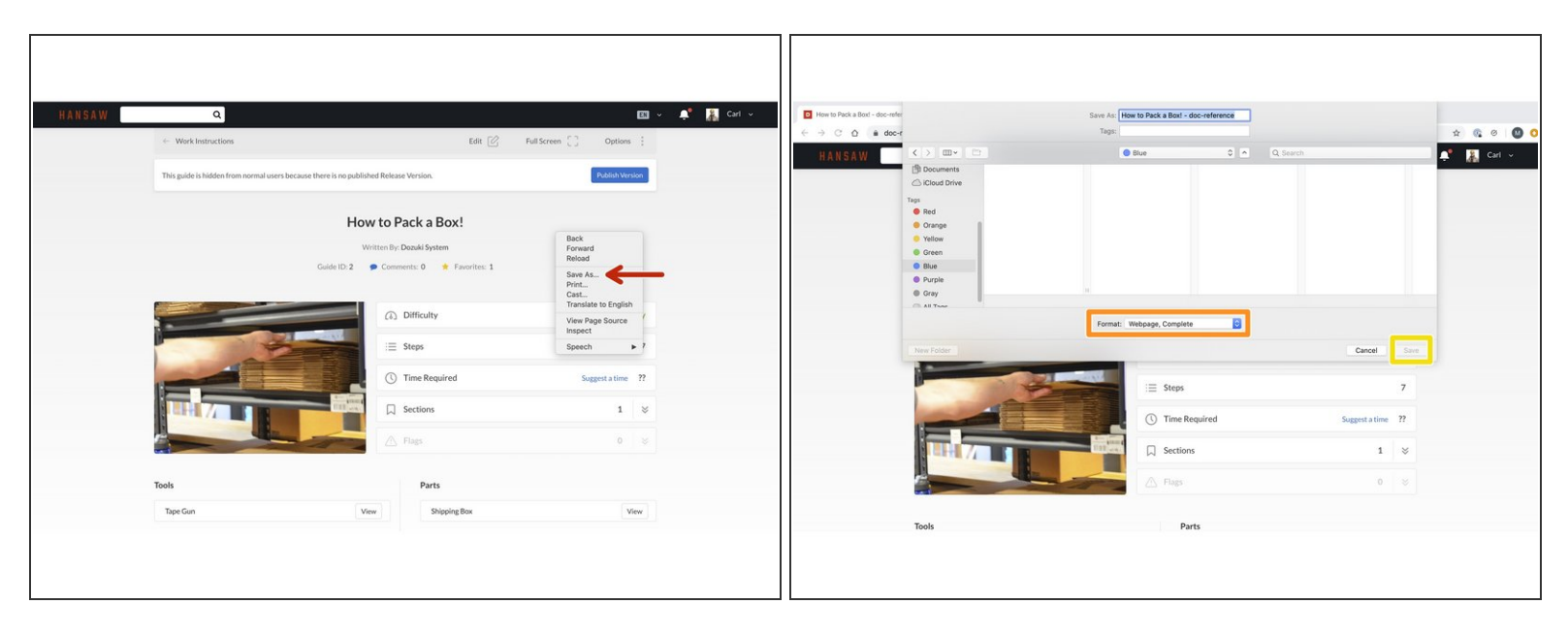

- Open the guide that you want to save as a web page.
- While viewing the guide, right click and select **Save As...**
- Select the format that you want to save the page as, selecting Webpage, Complete.
- Click **Save** in the lower-right corner.
  - ② Your guide will be saved locally to your device. You can email the HTML file to share it or upload it to another platform.
- △ Note: Video will not play without a connection to the internet.

This document was generated on 2024-03-31 01:33:08 PM (MST).